## H1 Connect 注册流程

<mark>(一) 网页登录</mark> 网址: https://connect.h1.co/

**H1**Connect

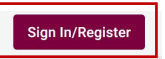

# **Connecting** the world to the right **doctors**

Join the network of healthcare professionals providing humanitarian aid around the world. Connect with NGOs, join their "ready reserve" rosters, access global health training, collaborate with peers, and volunteer for medical deployments.

New Member Registration

Already In H1? Sign In

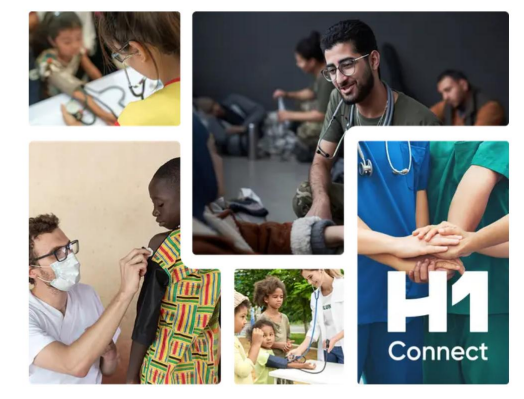

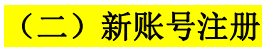

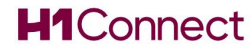

If you are already registered, please sign in with your email below Email Sign In New to H1 Connect? Register below Register Now

Looking for articles? Browse the archive

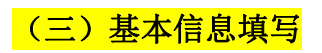

填写信息(\*号标注为必填框) First Name:填写姓氏后的"名" Last Name:填写"姓" 填写信息后进入下一步

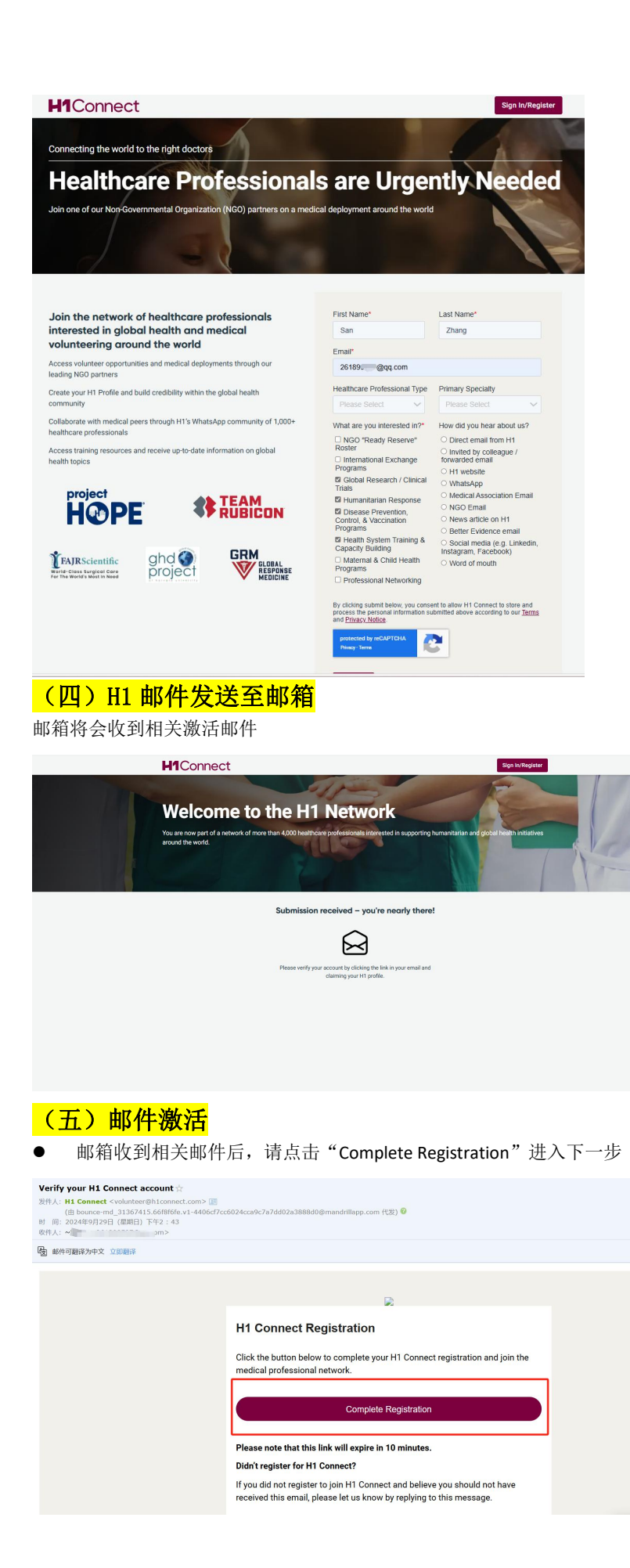

## (六)H1 Profile 信息填写

- 点击后,H1 Connect 会给出如下提示。
- 邮箱会再收到第二封邮件(如**截图 2**),并点击 "complete your H1 Profile",完成后续信息填写(如**截** 图 3、4、5,\*号标注为必填框)

## **H1**Connect

Your magic link is on its way!

To sign in, click the button in the email we sent to 261890597@qq.com.

截图1

#### Dear San,

Thanks for registering for H1 Connect! You are now a part of a network of thousands of service-oriented medical professionals interested in global health. We are excited to help you grow your global health career through volunteer opportunities, training, networking and more!

#### To get started, we recommend you do the following:

- <u>Complete your H1 Profile</u> Tell us more about you so the H1 Connect admins can work to match you to opportunities with our global health partners.
- Explore our training and resources Check our curated list of free selfpaced courses recommended by our partners and our resources, including previous webinars, to grow your global health knowledge
- <u>Network with medical colleagues on WhatsApp</u> Join our WhatsApp community and engage with peers on global health topics.

We are building the leading network for medical professionals interested in global health. Continue to check back in on our site for updates by logging in here, and thanks for joining us on this journey!

If you have any questions, feel free to reply to this email. Thanks, The H1 Connect Team

### 截图 2

| H1Connect                                                                                        |                                                                 |                                                          |                                                                                    | Account ~                           |
|--------------------------------------------------------------------------------------------------|-----------------------------------------------------------------|----------------------------------------------------------|------------------------------------------------------------------------------------|-------------------------------------|
| H1 Profile                                                                                       |                                                                 |                                                          |                                                                                    | Skip                                |
| ase complete your profile so we can attempt to<br>prmation you provide, the better chance you ha | o match you with opportunitie<br>we of being selected for an op | es. We will share this infor<br>oportunity. We encourage | mation with our global health partners,<br>you to keep this information up-to-date | , and the more<br>e every 4 months. |
| ersonal Details                                                                                  |                                                                 |                                                          |                                                                                    |                                     |
| ail*                                                                                             |                                                                 |                                                          |                                                                                    |                                     |
| 261890597@qq.com                                                                                 |                                                                 |                                                          |                                                                                    |                                     |
| II name*                                                                                         |                                                                 |                                                          |                                                                                    |                                     |
| uide your full name, and then please separate into "given" and "family                           | ' name below                                                    |                                                          |                                                                                    |                                     |
| Zhang San                                                                                        |                                                                 |                                                          |                                                                                    |                                     |
| iven name*                                                                                       |                                                                 | Family name*                                             |                                                                                    |                                     |
| San                                                                                              |                                                                 | Zhang                                                    |                                                                                    |                                     |
| te of birth*                                                                                     |                                                                 | Gender*                                                  |                                                                                    |                                     |
| 06/12/2024                                                                                       |                                                                 | O Male                                                   |                                                                                    |                                     |
|                                                                                                  |                                                                 | Female                                                   |                                                                                    |                                     |
|                                                                                                  |                                                                 | O Other                                                  |                                                                                    |                                     |
| th Country*                                                                                      |                                                                 | Mobile phone or Whats                                    | App number*                                                                        |                                     |
| ise indicate in which country you were born in (your nationality)                                |                                                                 | Please include your country code                         | (e.g. +1 for USA).                                                                 |                                     |
| hina                                                                                             | ~                                                               |                                                          |                                                                                    |                                     |
| oof of Professional & Medical Quali                                                              | ification                                                       |                                                          |                                                                                    |                                     |
| ir global health partners require proof of your medical a                                        | and professional qualifications. Pl                             | lease provide a copy of your i                           | medical license issued by your country as we                                       | ell as your                         |
| ou are a student and in the process of obtaining your r                                          | medical license, you can upload p                               | proof of your graduation or en                           | rollment in medical school.                                                        |                                     |
| will securely store this data and only utilize this inform                                       | nation for the purpose of providin                              | g our products and services t                            | lo our customers.                                                                  |                                     |
| dical License                                                                                    | CV/Resume                                                       |                                                          | Headshot Picture                                                                   |                                     |
| ed a copy of your medical license / qualification documentation                                  | Upload a PDF, DOCX or DOC file with                             | your latest CV or resume.                                | Upload a professional headshot/picture                                             |                                     |
| 择文件                                                                                              | 选择文件未选择文件                                                       |                                                          | 选择文件未选择文件                                                                          |                                     |
| kedin URL                                                                                        |                                                                 | Other Social Media                                       |                                                                                    |                                     |
| vide your Linkedin page URL.                                                                     |                                                                 | Provide the URL for your primary a                       | iocial media account (Facebook, Instagram, etc.)                                   |                                     |
| www.linkedin.com/in/johnsmith/                                                                   |                                                                 | www.facebook.com/jo                                      | ohn.smith                                                                          |                                     |

截图 3

| Prior Language Prior Language   Engin Prior Language   Prior Second Prior Language   Prior Second Prior Language   Prior Second Prior Second   Prior Second Prior Second   <                                                                                                    | Indicate what languages you speak, and your pr<br>speak more than 3 languages, please indicate v                                                                                                    | roficiency i<br>which ones                                                                                                    | n that language, starting with you<br>in the "Additional Information" fie                                                                                                    | r most proficient (<br>Id at the bottom of                                                                                                    | "First") lang<br>f this form                                                                                                    | guage. If you speak English or Arabic, please include. I                                                        | f you                                                                                                    |
|----------------------------------------------------------------------------------------------------|----------------------------------------------------------------------------------------------------|----------------------------------------------------------------------------------------------------|----------------------------------------------------------------------------------------------------|----------------------------------------------------------------------------------------------------|----------------------------------------------------------------------------------------------------|----------------------------------------------------------------------------------------------------|----------------------------------------------------------------------------------------------------|
| Engin    Particle Conversional   Pream famile   Pream famile   Pream fami                                                                                                    | First Language*                                                                                                    |                                                                                                    |                                                                                                    | First Language                                                                                                    | Proficien                                                                                                    | icy*                                                                                                    |                                                                                                    |
| Constrained   Protect Constrained   Protect Constrained   Pro                                                                                                    | English                                                                                                    |                                                                                                    | ~                                                                                                    | Fluent                                                                                                    |                                                                                                    |                                                                                                    |                                                                                                    |
| Second Language   Person failed:   This description:   Parson failed:   Parson failed:   Parson failed:   This description:   Second Language:   Parson failed:   Parson failed:   This description:   Other Parson failed:   Other Parson failed:   Other Parson failed:   Other Parson failed:   Other Parson failed:   Parson failed:   Other Parson failed:   Other Parson failed:   Parson failed:   Parson failed: <                                                                                                    |                                                                                                    |                                                                                                    |                                                                                                    | O Conversatio                                                                                                    | onal                                                                                                    |                                                                                                    |                                                                                                    |
| Sacod Language Paras Sacod Paras Sacod Paras Sacod Paras Sacod Paras Sacod Paras Sacod Paras Sacod Paras Sacod Paras Sacod Paras Sacod Paras Sacod Paras Sacod Paras Sacod Paras Sacod Paras Sacod Paras Sacod Paras Sacod Paras Sacod Paras Paras Par     |                                                                                                    |                                                                                                    |                                                                                                    | O Beginner                                                                                                    |                                                                                                    |                                                                                                    |                                                                                                    |
| Particle block    Planes block    Planes block                                                                                                    | Second Language                                                                                                    |                                                                                                    |                                                                                                    |                                                                                                    |                                                                                                    |                                                                                                    |                                                                                                    |
| The Canage of the second of the second of th     |                                                                                                    |                                                                                                    |                                                                                                    |                                                                                                    |                                                                                                    |                                                                                                    | ~                                                                                                    |
| Plane black Plane black   Plane black Plane black Pla                                                                                                    | Third Language                                                                                                    |                                                                                                    |                                                                                                    |                                                                                                    |                                                                                                    |                                                                                                    |                                                                                                    |
| Pageords below where we now where we now where we need to we now the need to we need to we need to      | Please Select                                                                                                    |                                                                                                    |                                                                                                    |                                                                                                    |                                                                                                    |                                                                                                    | $\sim$                                                                                                    |
| Passports booker examples of the same association and a valid passport from if you for dam association in the same additional information field at the same additional information field at the same additional information field at the same additional information field at the same additional information field at the same additional information in the same additional information in the same additin the same additional information in the     |                                                                                                    |                                                                                                    |                                                                                                    |                                                                                                    |                                                                                                    |                                                                                                    |                                                                                                    |
| backbackers on our workers on a worker back a worker our worker backers and workers our worker backbacker worker workers our worker backbackers of workers our workers our wor     | Passports                                                                                                    |                                                                                                    |                                                                                                    |                                                                                                    |                                                                                                    |                                                                                                    |                                                                                                    |
| bottom stores.<br>Privacy Paragon Projection J reper<br>textition of Protocological Systems and the store stores and the stores in the store of the store store of the store store of the store store of the store store sto | Indicate which countries you currently hold a va                                                                                                    | alid passpo                                                                                                    | rt from. If you hold more than 3 a                                                                                                    | ctive passports, p                                                                                                    | lease indica                                                                                                    | ate which ones in the "Additional Information" field at 1                                                       | he                                                                                                    |
| Prime y result Uniter resultant   On ma Prime y selection   Prime y selection Prime y selection   Prime y selection Prim y se                                                                                                    | bottom of this form.                                                                                                    |                                                                                                    | Other Deserved                                                                                                    |                                                                                                    |                                                                                                    | Other Deserved                                                                                                  |                                                                                                    |
| Image Product index     Information   textilizate Profectional Type:   textilizate Profectional Type:   texti                                                                                                    | China China                                                                                                    |                                                                                                    | Other Passport                                                                                                    |                                                                                                    |                                                                                                    | Diance Select                                                                                                   |                                                                                                    |
| Cellical information Pinary Specing Secondary Specing / Subsecondary   Specing Cellical Pinary Specing / Subsecondary Pinary Specing / Subsecondary   Specing Cellical Name Secondary Specing / Subsecondary   Method and subsecondary of pinary Method and subsecondary of pinary Method and subsecondary   Method and subsecondary Method and subsecondary Method and subsecondary   Method and subsecondary Method and subsecondary Method and subsecondary   Method and subsecondary Method and subsecondary Method and subsecondary   Method and subsecondary Method and subsecondary Method and subsecondary   Method and subsecondary Method and subsecondary Method and subsecondary   Method and subsecondary Method and subsecondary Method and subsecondary   Method and subsecondary Method and subsecondary Method and subsecondary   Method and subsecondary Method and subsecondary Method and subsecondary   Method and subsecondary Method and subsecondary Method and subsecondary   Method and subsecondary Method and subsecondary Method and subsecondary   Method and subsecondary Method and subsecondary Method and subsecondary   Method and subsecondary Method and subsecondary Method and subsecondary   Method and subsecondary Method and subsecondary Method and subsecondary   Method and subsecondary Method and subsecondary Method and subsecondary   Method and subsecondary Method and subsec                                                                                                    | Cimia                                                                                                    | •                                                                                                    |                                                                                                    |                                                                                                    | ×                                                                                                    |                                                                                                    | · ·                                                                                                    |
| Privacy Specially ' Marger and Marger and        | Clinical information                                                                                                    |                                                                                                    |                                                                                                    |                                                                                                    |                                                                                                    |                                                                                                    |                                                                                                    |
| Water and water information of provide information of the second of the second of the sec                | Healthcare Professional Typet                                                                                                    |                                                                                                    | Drimony Specialty                                                                                                    |                                                                                                    |                                                                                                    | Secondary Specialty / Subspecialty                                                                              |                                                                                                    |
| Social Worker Physical Medicine & Rehabilitation Physical Solicit   Special Control National Medical Lecense Number   Medical Deployment / Volunter Experiment   When addition and the physical Medical Lecense Status   Wee, number and additional deployment   Orke, number and additional deployment   Orke, number and additional deployment   Orke, number and additional deployment   Orke, number and additional deployment   Orke, number and additional deployment   Orke, number and additional number and number and number                                                                                                    | What type of Healthcare Professional best describes you?                                                                                                    |                                                                                                    | What is your primary speciality?                                                                                                    |                                                                                                    |                                                                                                    | What is your subspecialty?                                                                                      |                                                                                                    |
| Specially Orallal National Medical Locans Number   Medical or provide quantitation in the last on solution and and provide medical action and provide medical action and provide medical action and provide medical deployments   None Childral Deployment / Multitee Experimence   None Childral Deployment / Multitee Experimence   None Childral Deployment / Multitee Experimence   None Childral Deployment / Multitee Experimence   None Childral Deployment / Multitee Experimence   None Childral Deployment / Multitee Experimence   None Childral Deployment / Multitee Experimence   Method action and the provide deployment i Childral Deployment / Multitee Experimence   None Childral Deployment / Multitee Experimence   Childral Deployment / Multitee Experimence Childral Deployment / Multitee Experimence   Childral Deployment / Multitee Experimence Childral Deployment / Multitee Experimence   Childral Deployment / Multitee Experimence Childral Deployment / Multitee Experimence   Childral Deployment / Multitee Experimence Childral Deployment / Multitee Experimence   Childral Deployment / Multitee Experimence Childral Deployment / Multitee Experimence   Childral Deployment / Multitee Experimence Childral Deployment / Multitee Experimence   Childral Deployment / Multitee Experimence Yeeks Antilabel Experimence   Childral Deployment / Multitee Experimence Yeeks Antilabel Experimence   Additional Information Childral Deployment / Multitee Experimence   Multitee Experimence Childral Deploymen                                                                                                    | Social Worker                                                                                                    | ~                                                                                                    | Physical Medicine & Rel                                                                                                    | habilitation                                                                                                    | ~                                                                                                    | Please Select                                                                                                   | $\sim$                                                                                                    |
| Medical space maked apparentiation in statil Interfactors number for your maked apparentiation in statil   Medical Copyonent / Volunter Specification / Operation in the specification in the specificatio                                           | Specialty Details*                                                                                                    |                                                                                                    |                                                                                                    | National Medio                                                                                                    | al Licens                                                                                                    | e Number                                                                                                    |                                                                                                    |
| Medical Deployment / Volunter Experience*       Medical License Status*       When did you graduate Medical School?*       The medical deployment is a set of the set of the                                                                | Please describe your medical specialization in detail                                                                                                    |                                                                                                    |                                                                                                    | Identification number                                                                                                    | for your medi                                                                                                    | ical license at your home country (e.g. NPI for US, GMC for UK)                                                 |                                                                                                    |
| Medical Depinyment // Volumer Department The Medical Depinyment The Article Index Solution The Medical Depinyment The Article Index Solution The Medical Depinyment The Article Index Solution The Medical Depinyment The Medical Depinyment The Medical De      | Mexicine                                                                                                    |                                                                                                    |                                                                                                    | 1043279745                                                                                                    |                                                                                                    |                                                                                                    |                                                                                                    |
| Medical Depropriement / Volume Experience*       Medical License Status*       Medical Comparison Status*       Medical School?*         ** Yes, multiple medical deployments<br>> Yes, multiple medical deployments<br>> None       ** Active<br>** Active<br>> Retried       Total Provided School?*       Total Provided School?*         > None       ** Active<br>> None       ** Active<br>> None       Total Provided School?*       Total Provided School?*         Clinical Experience*       ** Active<br>> None       Provided School?*       Total Provided School?*       Total Provided School?*         Availability information       Weeks Available*       Provided School?*       Total Provided School?*       Total Provided School?*         4       Additional Information       Medical Accises and Provided School?*       Yes Available*       Total Provided School?*         Medical Accises and Provided and Provided Provided Provided Provided Provided School?*       Yes Available*       Total Provided School?*         Medical Constraint Information       Medical Constraint Provided Provided Provi                                                                                                    |                                                                                                    |                                                                                                    | le                                                                                                    |                                                                                                    |                                                                                                    |                                                                                                    |                                                                                                    |
| and upper decide and provide specified and provide and and and and and and and and and and                                                                                                    | Medical Deployment / Volunteer Experier<br>Do you have any previous medical deployment experience w                                                                                                    | nce*<br>vith NGOs or                                                                                                    | Medical License Status*<br>Please select the option that best des                                                                                                    | cribes your medical lic                                                                                                    | ense status.                                                                                                    | When did you graduate Medical School?*<br>The year that you officially received your medical degree / title. In | order to                                                                                                    |
| Contract of the second deployment     Contract of the second deployment     Contract of the second depl          | other organizations providing humanitarian aid?     (ii) Ves. multiple medical deployments                                                                                                    |                                                                                                    | Active                                                                                                    |                                                                                                    |                                                                                                    | join H1, you must be medically qualitied.                                                                       |                                                                                                    |
| None Supported   Supported Supported   Provoked None    Elicial Experience*  Resolution  Resolution Resolution  Resolu                                                                                                 | • Yes, one medical deployment                                                                                                    |                                                                                                    | Retired     Destricted                                                                                                    |                                                                                                    |                                                                                                    | 07/01/2024                                                                                                    |                                                                                                    |
| Proved Note  Proved Note  Proved Note  Proved Note  Proved Note  Proved Note  Proved Note  Proved Note  Proved Note  Proved Note  Proved Note  Proved Note  Proved Note Proved Note Prove      | O None                                                                                                    |                                                                                                    | O Suspended                                                                                                    |                                                                                                    |                                                                                                    |                                                                                                    |                                                                                                    |
| Initial Experience   Preserved is 3.5 structures converted of our definition group works on medical instances, volunteering, emergency response, or general level k with MODE.   A   Availability information   Weeks Notice Required   Weeks Notice Required   More relevant information   Additional Information   More relevant information   More relevant info                                                                                                    |                                                                                                    |                                                                                                    | O Revoked                                                                                                    |                                                                                                    |                                                                                                    |                                                                                                    |                                                                                                    |
| Availability information         Weeks Notice Required*       Calculation         1       Calculation         Additional Information       1         Additional Information       1         Additional Information       1         Preverse relevant information       1         Preverse relevant information       1         Preverse relevant information       1         Preverse relevant information       1         Preverse relevant information       1         Preverse relevant information       1         Preverse relevant information       1         Preverse relevant information       1         Preverse relevant information       1         Preverse relevant inform H1       1         Break reak relevant wave relevant and wave the approximation.       1         Preverse relevant inform H1       1         Break reak relevant wave relevant and wave relevant wave relevant and relevant and relevant approximation in the approximation in the prevent and the relevant and the relevant and                                                                                                    | Clinical Experience*<br>Please provide a 3-5 settence overview of your clinical expe                                                                                                    | erience, includ                                                                                                    | ing any previous medical mission, volunte                                                                                                    | ering, emergency respo                                                                                                    | nse, or genera                                                                                                    | I well with NDDs.                                                                                               | 1,                                                                                                    |
| Availability information Weeks Notice Required  Weeks Available  To two required  To two required  To two required  To two required  To two required  To the required  To the re     | Clinical Experience*<br>Prese provide a 3-3 sertence overview of your clinical expe                                                                                                    | erience, includ                                                                                                    | - revice medical mission, volunte                                                                                                    | ering, emergency respo                                                                                                    | nse, or genera                                                                                                    | J sock with NODs.                                                                                               | 11                                                                                                    |
| Week Nucle Required*     Meck Number*       1     Charles used balance deploy?     1    Additional Information  Any other relevant information  Prese use the field to include use guidation information report application that post could not include advance.  How did you hear about us?  Hear about use  How did you hear about us? Hear about use include use guidation information  Method association method email  Method association method email  Method association method email  Method association method email  Method association method email  Method association method email  Method association method email  Method association method email  Method association method  Method Association method  Method Association method  Method Association method  Method Association method  Method Association method  Method Resociation method  Method Resociation method  Method  Method  Method  Method  Method  Method  Method  Method  Method  Method  Method  Method  Method  Method  Method  Method  M                                                                                           | Clinical Experience* Trans provide a 35 sensors overview of your clinical expe                                                                                                    | erience, includ                                                                                                    | ing any previous medical mission, volunte                                                                                                    | ering, emergency respo                                                                                                    | nse, or genera                                                                                                    | I work with NOOL                                                                                                | 11                                                                                                    |
|                                                                                                    | Clinical Experience* Press provide a 53 sectors conview of your clinical expe                                                                                                    | erlence, includ                                                                                                    | ing any previous medical mission, volume                                                                                                    | aring, emergency respo                                                                                                    | nse, or genera                                                                                                    | J work with NGOs.                                                                                               |                                                                                                    |
| Additional information         Are relevant information         Prese was the field to include any additional reference on your application that pus could not include advects         Hear about use         Direct email from H1         Break to a know the water about to the other medical werk appointences         Direct email from H1         Break to a know the work head about the other medical werk appointences         Direct email from H1         Break to a know the work head about the other medical werk appointences         Other that about use         Marka top         Orbitat Appointe         Orbitat Appointe         Medical Association Email         Detect factories of mouth         Detect Science email         Social media (e.g. Linkedin, Instagram, Facebook)         Word of mouth         Data Privacy and Consent         H1 Orbitation to administer your account and to provide H1 products and service from three time, would like to contact you about our products and services, as well as other content that may be of interest to you. If you consent to us contacting you friends, and well only use your personal information to administer your account and to provide H1 products and service from three time, would like to contact you about our products and services, as well as other content that may be of interest to you. If you consent to us contacting you friends, and well as other content that may be of interest to you. If you consent to us contacting you friends, and wel                                                                                                    | Clinical Experience* Press provide a 3 semana overview of your clinical experience A Availability information Weeks Notice Required*                                                                                                    | erience, includ                                                                                                    | ng any previous medical instance, volume                                                                                                    | ering, emergency respo                                                                                                    | nse, or genera                                                                                                    | J sock with NGOs.                                                                                               |                                                                                                    |
| Additional Information Any other relevant information Prese surface relevant information Prese surface field in industry additional information or your application that you could not include alows  Hear about us: Hear about us: Direct email from H1 Information Direct email from H1 Information News article on H1 Information Direct email Social media (e.g. Linkelin, Instagram, Facebook) News of mouth Data Privacy and Consent H1 Ophicate is committed to provide that products and services, as well as other content that may be of interest to you. If you consent to us contacting you for this purpose, please too below: Information that I content: Information that I content: Information Direct email form H1 Information Direct email Direct enail Direct enail Direct enail Direct is committed to protecting and respecting your privacy, and will only use your personal information to administer your account and to provide H1 products and service from this time, we would like to contact you about our privacy, and well only use your personal information to administer your account and to provide H1 products and service from time to time, we would like to contact you about our privacy, and well as other content that may be of interest to you. If you consent to us contacting you for the purpose, please to be bow: Information that the would like to contact you about our privacy, and well as other content that may be of interest to you. If you consent to us contacting you for the purpose, please to be bow: Information the privacy and Donote the purpose the purpose of the purpose of the purp     | Clinical Experience* Press provide a 3 sections overview of your divided experience  A Availability information Weeks Notice Required* To wrange wake notice do you need before you can dep                                                                                                    | erience, includ                                                                                                    | ng any previous medical mission, volume                                                                                                    | ering, emergency respo<br>Weeks Avail<br>For how long wou<br>1                                                                                                    | noe, or genera                                                                                                    | il work with HODs.                                                                                              |                                                                                                    |
| Any other relevant information         Prese use risk field to include any additional information on your application that you could not include advance.         Hear about use         Hear about use         Break local inform H1         If information information         If information information         Mice does not serve that advance it in address medical work apportantions.         Direct email from H1         If information         Mice does not serve its advance it information.         O WhatsApp         O Mode and Association Email         O Mode and Association Email         Batter for informe its advance.         Batter for information we work information in the information in the information information in the information in the                                                                                                    | Clinical Experience* Press provide a 3 sectors overview of your clinical expension  4  Availability information Weeks Notice Required* Tere may work a cost of your teed before you can deg  1                                                                                                    | erience, includ                                                                                                    | ng ang previous medical misaion, volunte                                                                                                    | whop, emergency responses<br>Weeks Availi<br>For how long weak                                                                                                    | nse, or genera<br>able*                                                                                                    | al work with NGOs.                                                                                              |                                                                                                    |
| How did you hear about us? Hear about us Hear about us He      | Clinical Experience* Press provide a 3-semence overview of your clinical expension  A Availability information Weeks Notice Required* New many weak notice do you need before you can deg  1 Additional Information                                                                                                    | erience, includ                                                                                                    | n server medical intension, volunte                                                                                                    | ving, emergency response<br>Weeks Avail<br>For how long your<br>1                                                                                                    | nse, or genera<br>able*<br>id you be avail                                                                                                    | ul work with 1400s.                                                                                             |                                                                                                    |
| How did you hear about us? Here about us? Here about us Break feature was the second of the second of the spontenties. Direct email from H1 Brented by colleague / forwarded email H1 website With association Email Mole Semail Mole Sema     | Clinical Experience* Press provide #35 sentence overview of your clinical expension  Availability information Weeks Notice Required* How many weaks notice do you need before you can dep  Additional Information Any other relevant information                                                                                                    | erience, includ                                                                                                    | a y previous medical intenion, volunte                                                                                                    | why, emergency response<br>Weeks Avail<br>For how long way<br>1                                                                                                    | nse, or genera<br>able*<br>Id you be avail                                                                                                    | il work with MDDa.                                                                                              | 11                                                                                                    |
| How did you hear about us? Hear about us? Hear about us? Hear about us? Hear about us? Brease fire a know may use have at the off these median wat apportunctes. Direct email from H1 Medical Association Email Medical Association Email Medical Reg. Linkedini, Instagram, Facebook) Medical media (cg. Linkedini, Instagram, Facebook) Medical media (cg. Linkedini, Instagram, Facebook) Medical Medical Experiments and the products and services, as well as other content that may be of Interest to you. If you consent to us contacting your products and services, as well as other content that may be of Interest to you. If you consent to us contacting your products and services, as well as other content that may be of Interest to you. If you consent to us contacting you for this purpose, please toc below.                                                                                                    | Clinical Experience* Prese provide a 3 sectores evenies of your clinical experience A Availability information Weeks Notice Required* Toto many service du you tred before you can deg 1 Additional Information Any other relevant Information Preses are the field to indude any additional information                                                                                                    | erience, includ<br>iloy?                                                                                                    | tartion that you could not include above.                                                                                                    | weeks Avail<br>For how large way                                                                                                    | nse, or genera<br>able*<br>Id you be avail                                                                                                    | al work with NGOs.                                                                                              | 11                                                                                                    |
| Hear Bootu us*  Prease transform HT  Prease transform HT  Prease transform  Prease transform  Prease transfo     | Clinical Experience* Prese provide a 5-3 entende overview of your effected experience  A Vauilability information Weeks Notice Required*  Too many reveals information Additional Information Preses use froe field to indude any additional information                                                                                                    | stence, includ<br>large                                                                                                    | ing any previous medical mission, volume                                                                                                    | wing, emergency responses<br>Weeks Availi<br>For how long weak<br>1                                                                                                    | or generation of generation of g | i work wat hitos.                                                                                               | 11                                                                                                    |
| Direct email from H1 Direct email from H1 Direct day colleague / forwarded email H1 website M4 that by colleague / forwarded email M4 that by colleague / forwarded email by       | Clinical Experience* Prese provide a 5- sensine overview of your strated experience  A Vacillability information Weeks Notice Required* I Additional Information Any other relevant information Prese as the fact to induce any additional information How did you hear about us?                                                                                                    | stence, includ<br>sterve, includ<br>sterve<br>sterve | ing any previous medical resolary, volume                                                                                                    | wing, emergency responses<br>Weeks Avail<br>For how increases<br>1                                                                                                    | nne, or generative<br>Bable*                                                                                                    | al work wath NOOL.                                                                                              | 1                                                                                                    |
| Invited by colleague / forwarded email If website WhatsApp Medical Association Email Noso Email News article on H1 Social media (e.g. Linkedin, Instagram, Facebook) Social media (e.g. Linkedin, Instagram, Facebook) Word of mouth Data Privacy and Consent H1 Connect is committed to protecting and respecting your privacy, and well only use your personal information to administer your account and to provide H1's products and service, as well as other content that may be of interest to you. If you consent to us contacting you for this purpose, please tick below. I agree to receive other communications from H1 Connect.                                                                                                    | Clinical Experience* Prese provide a 5 antenna services of your should appe  A Variability Information Weeks Notice Required* Information Additional Information Any other relevant information Prese as set the field to include any address of information Hear about us? Hear about us and                                                                                                    | arience, includ                                                                                                    | tartion that you evold not include above.                                                                                                    | Weeks Avail<br>For how long your                                                                                                    | or general                                                                                                    | I work with NGOs.                                                                                               | 1                                                                                                    |
| C H1 website Vhataspp Medical Association Email NGO Email NGO Email Social media (a g. Linkedin, Instagram, Facebook) Vord of mouth Better Rvidence email Social media (a g. Linkedin, Instagram, Facebook) Vord of mouth Data Privacy and Consent H1 Connect is committed to protecting and respecting your privacy, and well only use your personal information to administer your account and to provide H1's poducts and service from time to time, we voud like to contact you about our products and services, as well as other content that may be of interest to you. If you consent to us contacting you for this purpose, please foic below.  I agree to reselve other communications from H1 Connect.                                                                                                    | Clinical Experience*  These provide a 5 sectors overview of your stread experience  Availability information Weeks Notice Required*  Meeks Notice Required*  Additional Information Any other relevant information Phase are the fields with which and themester  How did you hear about us? Hear about us* Places in a know heap your head about 11 and these re  O Direct emails from H1                                                                                                    | ariense, includ<br>Inlay?                                                                                                    | portunities.                                                                                                    | Weeks Avail<br>For how long you<br>1                                                                                                    | or general                                                                                                    | i work with NDDs.                                                                                               |                                                                                                    |
| Medical Association Email NoG Email NoG Email NoG Email Social media (e.g. Linkedin, Instagram, Facebook) Veroi of media (e.g. Linkedin, Instagram, Facebook) Veroi of mouth Data Privacy and Consent H1 Connect is committed to protecting and respecting your privacy, and well only use your personal information to administer your account and to provide H1's products and service from time to time, we voud like to contact you about our products, as well as other content that may be of Interest to you. If you consent to us contacting your privacy, and well as other content that may be of Interest to you. If you consent to us contacting you for this purpose, please to: below: I agree to receive other communications from H1 Connect.                                                                                                    | Clinical Experience* These provide a 55 sectors or service of your strated experience A Variability information Weeks Notice Required* I Additional Information Prese use the field to induce any additional information Prese use the field to induce any additional information Prese | stence, includ<br>hoy?<br>n n n your appl<br>medical work o                                                                                                    | portunies.                                                                                                    | Weeks Avail<br>For how long wood<br>1                                                                                                    | nne, or genera                                                                                                    | i work with 1900s.                                                                                              | 1                                                                                                    |
| No Revs article on H1     Social media (e.g. Linkedin, Instagram, Facebook)     Word of mouth     Social media (e.g. Linkedin, Instagram, Facebook)     Word of mouth     Data Privacy and Consent H1 Connect is committed to protecting and respecting your privacy, and well only use your personal information to administer your account and to provide H1's products and service     Tom time to time, we would like to contact you about our products and services, as well as other content that may be of interest to you. If you consent to us contacting your privacy, and well as other content that may be of interest to you. If you consent to us contacting you for this     purpose, please tick below:     If agree to receive other communications from H1 Connect.                                                                                                    | Clinical Experience* Prese poside a 5 serience service of your strict appear  4  Availability Information Weeks Notice Required* Prese registration Prese and the first information Prese use the field to indude any additional information Prese use the field to indude any additional information Prese use the field to indude any additional information Prese is a loss on how your heart about us? Hear about use How did you hear about us? Hear about use Winted Struct Preserverse Winted Struct Preserverse Winted S | intense instand<br>Nov?                                                                                                    | porturities.                                                                                                    | weeks Availi<br>for the large use<br>1                                                                                                    | nne, or genera<br>able*                                                                                                    | alar to display?                                                                                                |                                                                                                    |
| V News article on H1 Better Svidence email Social media (e.g. Linkedin, Instagram, Facebook) Vord of mouth Data Privacy and Consent H1 Connect is committed to protecting and respecting your privacy, and will only use your personal information to administer your account and to provide H1's products and service, as well as other content that may be of interest to you. If you consent to us contacting you for this purpose, please thic below. If a largee to receive other communications from H1 Connect. If a largee to receive other communications from H1 Connect. If a largee to re      | Clinical Experience* Prese provide a 5- sensine or enviree of your clinical experience  A  Availability information Weeks Notice Required*  For many weaks notice di your enad before you can degi  Additional Information Any other relevant information Prese are file failed to indude any additional information  How did you hear about us? Hear about use Hear about use have have about about al form H1 Beinvited by colleague / forwarded em H1 website Media (Association Email                                                                                                    | intense, trobal<br>iloy?<br>n or your appl<br>workcal work o                                                                                                    | portunies.                                                                                                    | where where you want the second second                                                                                                    | nne, o genera<br>bble*                                                                                                    | alers deploy?                                                                                                   |                                                                                                    |
| Social media (e.g. Linkedin, Instagram, Facebook) Word of mouth Data Privacy and Consent H1 Connect is committed to protecting and respecting your privacy, and will only use your personal information to administer your account and to provide H1's products and service, from time to time, we would like to contact you about our products and services, as well as other content that may be of interest to you. If you consent to us contacting you for this purpose, please thic below. If a previous other communications from H1 Connect. If agrees to receive other communications from H1 Connect. If agrees to receive other communications from H1 Connect. If agrees the receive other communications from H1 Connect. If agrees to receive other communications from H1 Connect. If agrees to receive other communications from H1 Connect. If agrees the receive other communications from H1 Connect. If agrees the receive other communications from H1 Connect. If agrees the receive other communications from H1 Connect. If agrees the receive other communications from H1 Connect. If agrees the receive other communications from H1 Connect. If agrees the receive other comm      | Clinical Experience* Prese provide a 5-a entenna services of your strated experience  A  Availability Information Weeks Notice Required* I  Additional Information Any other relevant information Prese are the field to include any additional information How did you hear about us? Hear about us? Hear about us how you hend about 11 and these of Direct email from H1  © INtext-App O H1 websie O Medical Association Email Nos Gemail                                                                                                    | erience, includ<br>skyr?<br>n or your appl<br>aidi                                                                                                    | testen flar you could not include above.                                                                                                    | Weeks Avail<br>Fer hew larg was<br>1                                                                                                    | nne, or generations, or generations of the second second                                                                                                    | alara a daplay?                                                                                                 |                                                                                                    |
| Word of mouth Data Privacy and Consent H1 Connect is committed to protecting and respecting your privacy, and well only use your personal information to administer your account and to provide H1's products and service, from time to time, we volual like to contact you about our products and services, as well as other content that may be of interest to you. If you consent to us contacting you for this purpose, please to below. If a preve to receive other communications from H1 Connect. If a preve to receive other communications from H1 Connect. If a preve to receive other communications from H1 Conne      | Clinical Experience*  These provide a 5 sectors or service of your strated experience  A  Availability information Weeks Notice Required*  To the many what note do you need before you can dege  Compared to the sector of your set of the sector of your set of the sector of the sector of your set of the sector of the sector of th | entence, includ<br>skyr?<br>n or your appl<br>addeal work o                                                                                                    | portunities.                                                                                                    | Weeks Avail<br>For how larg way<br>1                                                                                                    | nnae, or generated and a generated and a generated a                                                                                                    | 4 work with HDDs.                                                                                               |                                                                                                    |
| Data Privacy and Consent         H1 Connect is committed to protecting and respecting your privacy, and will only use your personal information to administer your account and to provide H1's products and service from time to time, we would like to contact you about our products and services, as well as other content that may be of interest to you. If you consent to us contacting you for this propose, please this below.         If agree to receive other communications from H1 Connect.                                                                                                    | Clinical Experience* Teace provide a 55 sectores eventies of your strated experience A Availability information Weeks Notice Required* Team may reade notice do you need before you can deg 1 Additional Information Prevent information Prevent infor | erence, included<br>hey?                                                                                                    | caten that you could not include above.                                                                                                    | Weeks Avail<br>For how long wood<br>1                                                                                                    | e o presenta e presenta e a presenta e a presenta e a presenta e a presenta e a presenta e a presenta e a prese                                                                                                    | 14 work, web. 1600a.                                                                                            |                                                                                                    |
| H1 Connect is committed to protecting and respecting your privacy, and wrill only use your personal information to administer your account and to provide H1's products and service. The time we would like to contact you about our products and services, as well as other content that may be of interest to you. If you consent to us contacting you for this purpose, please tick below:                                                                                                    | Clinical Experience:  Tease provide a 55 sectores eventies of your strated experience  A  Availability information Weeks Notice Required*  Tease in the Notice Required*  Additional Information Please use the field to Induke any additional information Please use the field to Induke any additional informati | erence, induction induction inductination induction induction induction induction induction indu                                                                                                    | torian the yes could not include above.                                                                                                    | Weeks Avail<br>For here larg way<br>1                                                                                                    | e o presenta e presenta e a presenta e a presenta e a presenta e a presenta e a presenta e a presenta e a prese                                                                                                    | 1 work with 1000.                                                                                               |                                                                                                    |
| From time to time, we would like to contact you about our products and services, as well as other content that may be of interest to you. If you consent to us contacting you for this<br>purpose, please tick below:                                                                                                    | Clinical Experience:  These provide a 5 discretion overview of your stricted experience  Availability information Weeks Notice Required*  Meeks Notice Required*  Meeks Notice Required*  Additional Information Any other relevant information Preser are shown have a book any address of the second overview  How did you hear about us? Hear about us* Hear about us* Preser is a known have your head addust if and these relevance of the second overview  How did you hear about us? Hear about us* Preser is a known have your head addust if and these relevance of the second overview  Hear about us* Ned O Final O Rever sarticle on H1 O Rever sarticle on H1 O Rever sarticl | ntence, included<br>hay?<br>workcal work or<br>ail<br>mm, Faceb                                                                                                    | testen flar yez essé nel tel intester, volunte                                                                                                    | Weeks Avail<br>For how large ways<br>1                                                                                                    | nne, or generation                                                                                                    | alao and anglang?                                                                                               |                                                                                                    |
| I agree to receive other communications from H1 Connect.                                                                                                    | Clinical Experience:  These provide a 5 sectors or service of your strated experience  A  Availability information Weeks Notice Required*  To many availability information Weeks Notice Required*  Additional Information Any other relevant information Please use the field to include any additional information Please use the field to include any additional informatin Please use the field to inc | erience, include<br>hoy?<br>n or your appl<br>medical work of<br>all<br>m, Faceb<br>especting y                                                                                                    | control interesting on y previous medical interesting volumes interesting volumes and the interesting volumes and the interesting of the interesting of the intere | Weeks Avail<br>For how larg way<br>1                                                                                                    | nne, or generation of the second second second second second second second second second second second second s                                                                                                    | 14 vork web 1000.                                                                                               | nd service                                                                                                    |
| 😰 i agree to revene voninumications nom MT Connect.                                                                                                    | Clinical Experience:  Prese provide a 55 services eventies of your strated experience  A  Availability information Weeks Notice Required*  Auticianal Information Prese relevant information Prese used the field to Induke say additional Information Prese used the field to Induke say additional Information Prese used the field to Induke say additional Information Prese used the field to Induke say additional Information Prese used the field to Induke say additional Information Prese used the field to Induke say additional Information Prese used the field to Induke say additional Information Prese used to field to Induke say additional Information Prese used to field to Induke say additional Information Prese trace that field to Induke say additional Information Prese Trace trainal field (e.g. Linkedian, Instagras O Word of mouth Pata Privacy and Consent Privace Is accommitted to protecting and r From thes to Inne, we would lie to contact y Privaces in asset (behavior.                                                                                                    | enence, included<br>skey?<br>• or on your appl<br>• medical work of<br>all<br>• mm, Faceb<br>• especting ou                                                                                                    | control       ing any previous medical mession, volume       ing any previous medical mession, volume       control       ing any previous medical mession, volume       ing any previous medical mession, volume                                                                                                    | Weeks Avail<br>For how long you<br>1                                                                                                    | nne, or generat                                                                                                    | In work web 1000.                                                                                               | If a service of the service of the s |
|                                                                                                    | Clinical Experience: Teace provide a 5-a entenna service of your clinical experience  A  Availability information Weeks Notice Required  A  Availability information Weeks Notice Required  A  Additional Information Any other relevant information Please use the field to indude any additional relevance How did you hear about us? Hear about use Hear about use Hear about use Hear about use Netwise at icle on H1 Bease is a loss constantion Mode association Email Bease association Email Bease association Bease association Bease associa | animos industri<br>aligned and a second application of the second application of the second applica                                                                                                    | portunities.                                                                                                    | Weeks Avail<br>For how large one of the second second | nee, or generation of the second second | ri vork web 1000.                                                                                               | If a service of the service of the s |
|                                                                                                    | Clinical Experience:  These provide a 53 sectors a service of your selected experience  Availability information Weeks Notice Required*  Availability information Weeks Notice Required*  Additional Information Any other relevant information Means use the field's headed as y additional information Means use the field's headed as y additional information Means and the field's headed as y additional information Means and the field's headed as y additional information Means and the field's headed as y additional information Means and the field's headed as y additional information Means and the field's headed as the distance on the field these communications Weans and the to headed as the distance on the field these communications Weans and the to headed as the distance on the field these communications Weans and the to headed as the distance on the field these communications Weans and the headed as the distance on the field these communications Weans and the distance on the field these communications Weans an unsubactine theon these communications Weans an unsubacti | erience, included<br>hey?<br>noticed work or<br>all<br>especting 3<br>or about o<br>from H1 Cr<br>tions at an<br>expecting 3<br>or about o                                                                                                    | tation flar you enabled intension, volume<br>restore flar you enable in testion, volume<br>restore flar you enable net include above.<br>reportunities.<br>colo()<br>cour privacy, and we'll only use yoo<br>or products and services, as well<br>pontect.                                                                                                    | Weeks Avail Fer hew larg weak I                                                                                                    | nes, or general                                                                                                    | ale so deploy?                                                                                                  | If and service of the service of the |

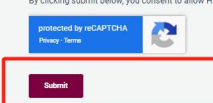

截图 5

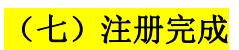

**H1**Connect Home Opportunities Training Resources Account ~ Thank you for joining H1 Connect! A heartfelt thank you for volunteering your time and expertise to make a positive impact on the lives of people and communities in need. We will share your volunteer profile with the organizations we are partnering with and will be in touch as soon as we find an opportunity for you.

Please join our <u>WhatsApp community</u> to stay up-to-date with the latest information from H1, and collaborate with your medical colleagues interested in global health work.

Explore H1 Connect S Join The H1 WhatsApp

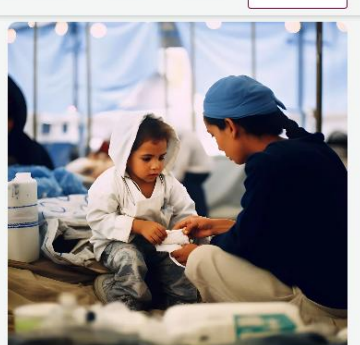